## How to Accept or Decline Your Federal Loan(s) in Voyager

## If you haven't activated your Lawrence account yet, find instructions on how to do this here:

https://www7.lawrence.edu/info/offices/technology\_services/students/for\_incoming\_students

- **1.** Login to your Voyager account.
- 2. Click on "Student Services."

| •                    | <u> </u>                                                                                                    |                                                                                                    |                                                                       |                                                                                                    |
|----------------------|----------------------------------------------------------------------------------------------------|----------------------------------------------------------------------------------------------------|-----------------------------------------------------------------------|----------------------------------------------------------------------------------------------------|
| Personal Information | Alumni Student Services Em                                                                                                    | ployee Services Surveys                                                                                                    | Admissions Information G                                              | eneral Student Information                                                                                      |
|                      | Academic Resources &<br>Services<br>Access academic records,<br>register for classes, view class<br>performance reports; request a<br>tutor, complete a course<br>evaluation; link to forms,<br>program information, and other<br>resources. | cial Aid<br>s your financial aid award<br>teck the status of your<br>ad financial aid documents.                                                                                  | ousing<br>us housing during<br>terms<br>terms<br>Accept/Decline Loans | Sexual Harassment<br>If Resources &<br>roblem, find contact<br>, or learn more about<br>ty's sexual<br>t policy |
|                      | My Overall Status of Financial Aid     Add Viking Gold with a Credit     Card     Add money to your Viking Gold     account using a credit or debit     card.     Volum                                                                      | View Hindrican Au Award     Named Scholarships Thank You Letter teered? Record Your Here d your volunteer hours with lunteer and Community e Center and view a log of olunteerism |                                                                       |                                                                                                    |

- 3. Click on "Financial Aid."
- 4. Click on "Accept/Decline Loans."
- 5. Click on the drop-down menu and select the Aid Year. Then click on the "Submit" button.

|                                   | FR                               |                         |                             |                              |                               |                                   | 🔒 Sign Out        | 😮 Hel |
|-----------------------------------|----------------------------------|-------------------------|-----------------------------|------------------------------|-------------------------------|-----------------------------------|-------------------|-------|
| Interfee A round                  |                                  |                         |                             |                              |                               |                                   |                   |       |
| ♦ Personal Information   Alumni   | Student Services Employee        | Services Surveys        | Admissions Information      | on   General Student Ir      | formation                     |                                   |                   |       |
| Select Aid Year<br>👁              |                                  |                         |                             |                              |                               |                                   |                   |       |
| Some financial aid information is | s determine by Aid Year (the aca | emic year for which you | are receiving financial aid | ). To define or redefine the | aid year, select the aid year | from the pull-down list below, th | nen click Submit. |       |
| Select Aid Year Not Applicable/No | Value Found 🗸                    |                         |                             |                              |                               |                                   |                   |       |
| Submit                            |                                  |                         |                             |                              |                               |                                   |                   |       |
|                                   |                                  |                         |                             |                              |                               |                                   |                   |       |

- 6. Review your three options.
  - **Option 1:** Accept all the loans offered to you.
  - **Option 2:** Choose Decline or Accept for each loan.
  - **Option 3:** Accept a partial amount of your loan.

**Option 1:** Accept all the loans offered to you.

A. Click on the "Accept Full Amount All Awards" button at the bottom of the screen.

| Personal Information Alumni        | Stude                     | ent Services   Em                 | ployee Serv     | ices Surveys Ad              | missions Information General Student Informatic |
|------------------------------------|---------------------------|-----------------------------------|-----------------|------------------------------|-------------------------------------------------|
| vard Package By                    | Aid                       | Year 201                          | 9-202           | 20 Academi                   | c Year                                          |
|                                    |                           |                                   |                 |                              |                                                 |
| neral Information Financial Aid Ov | erview                    | Accept/Decline Loa                | ns Cost o       | of Attendance Terms a        | nd Conditions Outside Scholarships              |
|                                    |                           |                                   |                 |                              |                                                 |
| Print                              |                           |                                   |                 |                              |                                                 |
| Options to accept/decline loans    | include:                  |                                   |                 |                              |                                                 |
| 2. Choose Decline or Acc           | by selecti<br>cept for ea | ing Accept Full Amou<br>ach Ioan. | int of All Loai | ns.                          |                                                 |
| 3. Accept a partial amour          | t by selec                | cting Accept and ente             | ering the am    | ount in the Accept Partial / | Amount field.                                   |
|                                    |                           |                                   |                 |                              |                                                 |
| Award Decision                     |                           |                                   |                 |                              |                                                 |
| Fund                               | Status                    | Term                              | Amount          | Accept Award                 | Accept Partial Amount                           |
| Federal Direct Subsidized Loan     | Offered                   | Fall Term 2019                    | \$1,167.00      | Select Decision 🔻            |                                                 |
|                                    | Offered                   | Winter Term 2020                  | \$1,167.00      | Select Decision 🔻            |                                                 |
|                                    | Offered                   | Spring Term 2020                  | \$1,166.00      | Select Decision 🔻            |                                                 |
|                                    |                           | Fund Total:                       | \$3,500.00      |                              |                                                 |
| Federal Direct Unsubsidized Loan   | Offered                   | Fall Term 2019                    | \$667.00        | Select Decision 🔻            |                                                 |
| 1752                               | Offered                   | Winter Term 2020                  | \$667.00        | Select Decision 🔻            |                                                 |
|                                    | Offered                   | Spring Term 2020                  | \$666.00        | Select Decision 🔻            |                                                 |
|                                    |                           | Fund Total:                       | \$2,000.00      |                              |                                                 |
|                                    |                           | usu nood to comm                  | ata Entranci    | e Counseling and/or a M      | laster Promissony Note (MPN)                    |
| If you accurt a loan, check below  | to see it                 | VINT FIRENT FOR CONTINUES         |                 |                              |                                                 |

Unsatisfied Disbursement Requirements

## **Option 2:** Choose Decline or Accept for each loan.

A. Choose Accept or Decline from the "Accept Award" drop-down menu.

B. Click on the "Submit Decision" button when finished.

| Personal Information A                  | lumni   Stude                          | ent Services   Em                  | ployee Serv   | ices Surveys /           | Admissions Infor                | mation   General S | tudent Informatio | n |  |
|-----------------------------------------|----------------------------------------|------------------------------------|---------------|--------------------------|---------------------------------|--------------------|-------------------|---|--|
| ward Package                            | By Aid                                 | Year 201                           | 9-202         | 20 Acaden                | nic Year                        |                    |                   |   |  |
|                                         |                                        |                                    |               |                          |                                 |                    |                   |   |  |
| eneral Information Financial            | Aid Overview                           | Accept/Decline Loa                 | ns Cost o     | of Attendance Terms      | and Conditions                  | Outside Scholarsh  | ps                |   |  |
|                                         |                                        |                                    |               |                          |                                 |                    |                   |   |  |
| Print                                   |                                        |                                    |               |                          |                                 |                    |                   |   |  |
| 2. Choose Declin<br>3. Accept a partial | e or Accept for ea<br>amount by select | ach Ioan.<br>cting Accept and ente | ering the amo | ount in the Accept Parti | al Amount fie <mark>l</mark> d. |                    |                   |   |  |
| Fund                                    | Status                                 | Term                               | Amount        | Accept Award             | Accept Par                      | tial Amount        |                   |   |  |
| Federal Direct Subsidized L             | oan Offered                            | Fall Term 2019                     | \$1,167.00    | Select Decision          | -                               |                    |                   |   |  |
|                                         | Offered                                | Winter Term 2020                   | \$1,167.00    | Select Decision          | - I                             |                    |                   |   |  |
|                                         | Offered                                | Spring Term 2020                   | \$1,166.00    | Select Decision          | -                               |                    |                   |   |  |
|                                         | 2.7                                    | Fund Total:                        | \$3,500.00    |                          | -                               |                    |                   |   |  |
| Federal Direct Unsubsidized             | d Loan Offered                         | Fall Term 2019                     | \$667.00      | Select Decision          | -                               |                    |                   |   |  |
|                                         | Offered                                | Winter Term 2020                   | \$667.00      | Select Decision          | -                               |                    |                   |   |  |
|                                         | Offered                                | Spring Term 2020                   | \$666.00      | Select Decision          | -                               |                    |                   |   |  |
|                                         |                                        | Fund Total:                        | \$2,000.00    | -                        |                                 |                    |                   |   |  |
|                                         | Later and the second                   | you need to comple                 | ete Entrance  | e Counseling and/or a    | Master Promiss                  | sory Note (MPN).   |                   |   |  |
|                                         | Later and the second                   | you need to comple                 | ete Entrance  | e Counseling and/or a    | Master Promiss                  | sory Note (MPN).   |                   |   |  |

Unsatisfied Disbursement Requirements

**Option 3:** Accept a partial amount of your loan.

- A. Select Accept from the "Accept Award" drop-down menu.
- B. Enter the amount in the "Accept Partial Amount" field.
- C. Click on the "Submit Decision" button.

| Personal Information   Alumni     | Stude       | nt Services   Em      | ployee Serv    | ices Survey:      | s Adr       | nissions Inform | mation   General Sti | udent Informatio | n |  |
|-----------------------------------|-------------|-----------------------|----------------|-------------------|-------------|-----------------|----------------------|------------------|---|--|
| ard Package By                    | Aid         | Year 201              | 9-203          | 20 Acad           | lemi        | c Year          |                      |                  |   |  |
|                                   |             |                       |                |                   |             |                 |                      |                  |   |  |
| eral Information Financial Aid Ov | erview      | Accept/Decline Loa    | ns Cost o      | of Attendance     | Terms an    | d Conditions    | Outside Scholarship  | s                |   |  |
|                                   |             |                       |                |                   |             |                 |                      |                  |   |  |
| rint                              |             |                       |                |                   |             |                 |                      |                  |   |  |
| Ontions to accent/decline loans   | include:    |                       |                |                   |             |                 |                      |                  |   |  |
| 1. Accept the full amount         | by selecti  | ng Accept Full Amou   | nt of All Loar | ns.               |             |                 |                      |                  |   |  |
| 2. Choose Decline or Acc          | ept for ea  | ach Ioan.             | 9              |                   |             |                 |                      |                  |   |  |
| 3. Accept a partial amoun         | it by selec | cting Accept and ente | ring the amo   | ount in the Accep | t Partial A | mount field.    |                      |                  |   |  |
| ward Decision                     |             |                       |                |                   |             |                 |                      |                  |   |  |
| wara becision                     |             |                       |                |                   |             |                 |                      |                  |   |  |
| und                               | Status      | Term                  | Amount         | Accept Award      | ł           | Accept Parti    | ial Amount           |                  |   |  |
| ederal Direct Subsidized Loan     | Offered     | Fall Term 2019        | \$1,167.00     | Accept            | •           | 1000            |                      |                  |   |  |
|                                   | Offered     | Winter Term 2020      | \$1,167.00     | Accept            | •           | 1000            |                      |                  |   |  |
|                                   | Offered     | Spring Term 2020      | \$1,166.00     | Accept            | -           | 1000            |                      |                  |   |  |
|                                   |             | Fund Total:           | \$3,500.00     |                   |             |                 | 27                   |                  |   |  |
| ederal Direct Unsubsidized Loan   | Offered     | Fall Term 2019        | \$667.00       | Decline           |             |                 |                      |                  |   |  |
|                                   | Offered     | Winter Term 2020      | \$667.00       | Decline           |             |                 |                      |                  |   |  |
|                                   | Offered     | Spring Term 2020      | \$666.00       | Decline           | •           |                 |                      |                  |   |  |
|                                   |             | Fund Total:           | \$2,000.00     |                   |             |                 |                      |                  |   |  |
|                                   | to see if   | you need to comple    | ete Entrance   | e Counseling an   | d/or a Ma   | aster Promisso  | ory Note (MPN).      |                  |   |  |
| f you accept a loan, check below  | 10 000 11   |                       |                |                   |             |                 |                      |                  |   |  |
| f you accept a loan, check below  | 10 000 11   |                       |                |                   |             |                 |                      |                  |   |  |

If you make a mistake or change your plans about accepting or declining your loan(s), please contact the Financial Aid Office.

Accepted loans can be declined and declined loans can be accepted.

Contact the Financial Aid Office at (920) 832-6583 or financial.aid@lawrence.edu.